## How to Self Enroll - Financial Smarts 2023-2024

1. Open Blackboard: <u>https://blackboard.umbc.edu</u>.

2. Next, use <u>this link</u> to self-enroll in the course. Note: You must have Blackboard open FIRST before using this self-enroll link or you will encounter an error.

3. Once the self-enroll page loads, click submit to proceed.

| 8 Financial Smarts CashCourse- Cohor                     | 9 (2023-2024) Self B                               | Enrollment                                                              | ? |
|----------------------------------------------------------|----------------------------------------------------|-------------------------------------------------------------------------|---|
| Self Enrollment                                          |                                                    |                                                                         |   |
| ENROLL IN COURSE: FINANCI<br>Instructor:<br>Description: | <b>AL SMARTS CASHCOUR</b><br>Bb Admin Josh Abrams, | Sharisse Gibson, Colleen Lindbeck, Jennifer Artis, Bb Admin Laura Wyatt |   |
| Categories:                                              | Education:Higher Educa                             | ition                                                                   |   |
| Click <b>Submit</b> to proceed.                          |                                                    | Cancel Submit                                                           |   |

Image 1: Click submit to self-enroll in this training course.

- 4. On the next page, click OK to confirm enrollment.
- 5. The course will be immediately available.